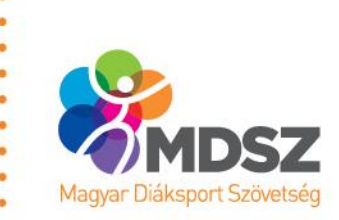

"EGYÜTT AZ EGÉSZSÉGÉRT! – A NETFIT® FEJLESZTÉSI IRÁNYAINAK BEMUTATÁSA"

### AZ ADAPTÁLT NETFIT®-HEZ TOVÁBBFEJLESZTETT INFORMATIKAI RENDSZER BEMUTATÁSA

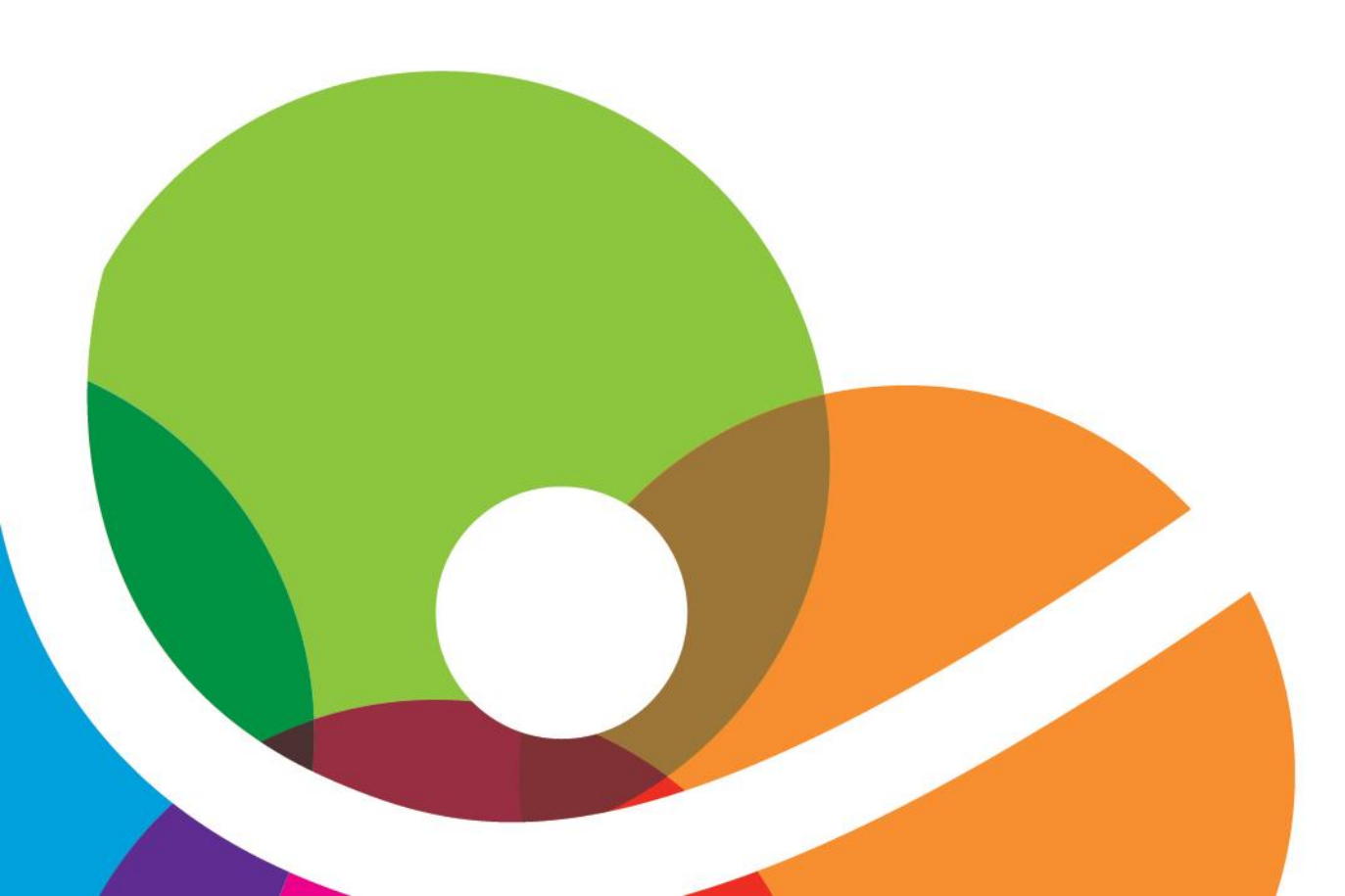

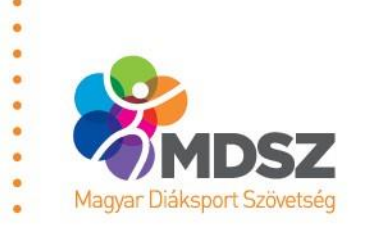

### Célok és szempontok

- Fenntarthatóság/Jogi környezet/Valós igény
- Felhasználóbarát felületek kialakítása
- Gyors, egyszerű és egyértelmű kezelőfelületek
- Dinamikus rendszer fejlesztése

### A folyamat összefoglalása

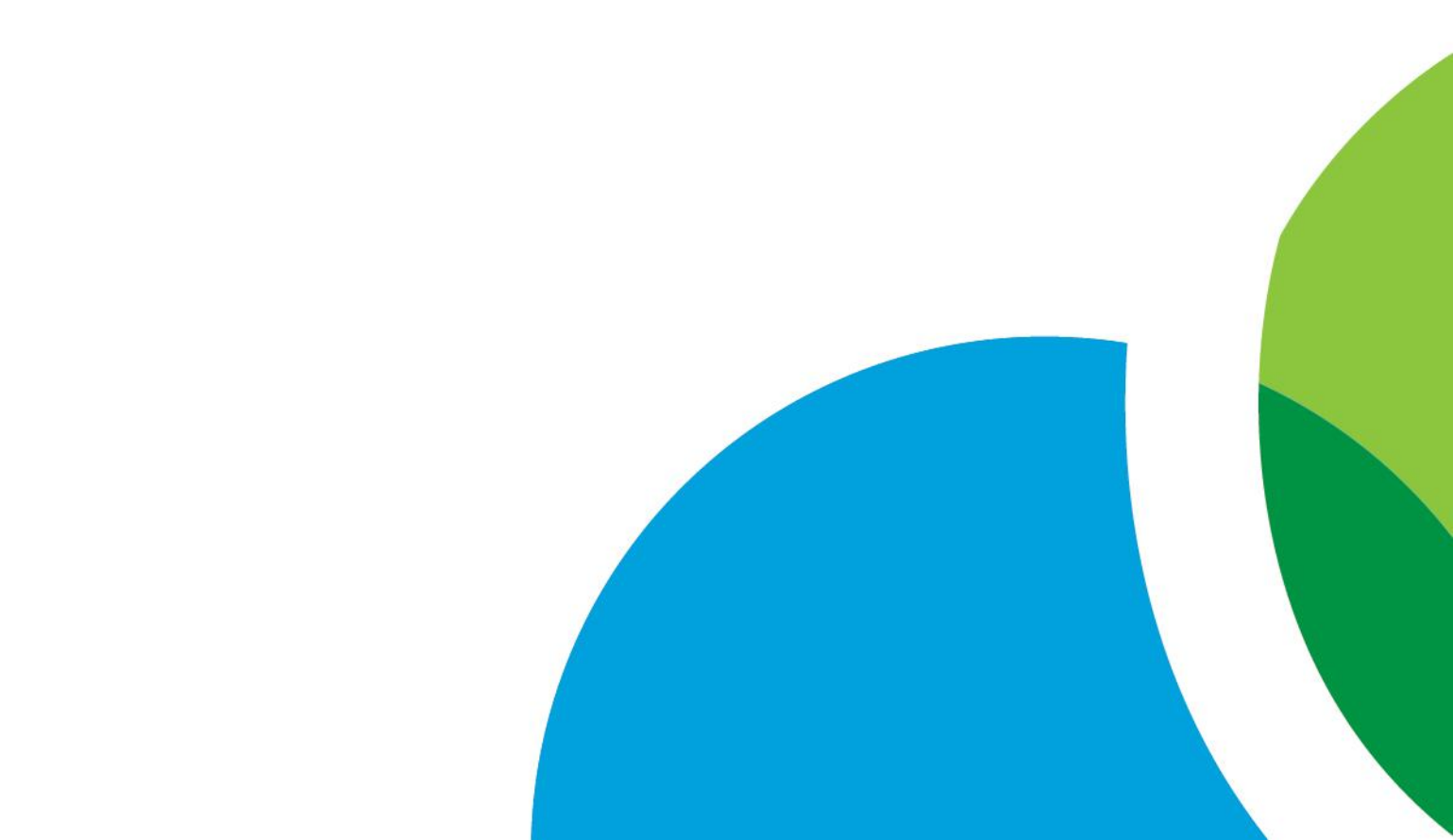

## A folyamat összefoglalása

- 1. Belépés
- 2. Tanulócsoportok ellenőrzése
- 3. Tanulók besorolása egyedi kategóriába
- 4. Fittségi tesztek kiválasztása
- 5. Mérési eredmények rögzítése

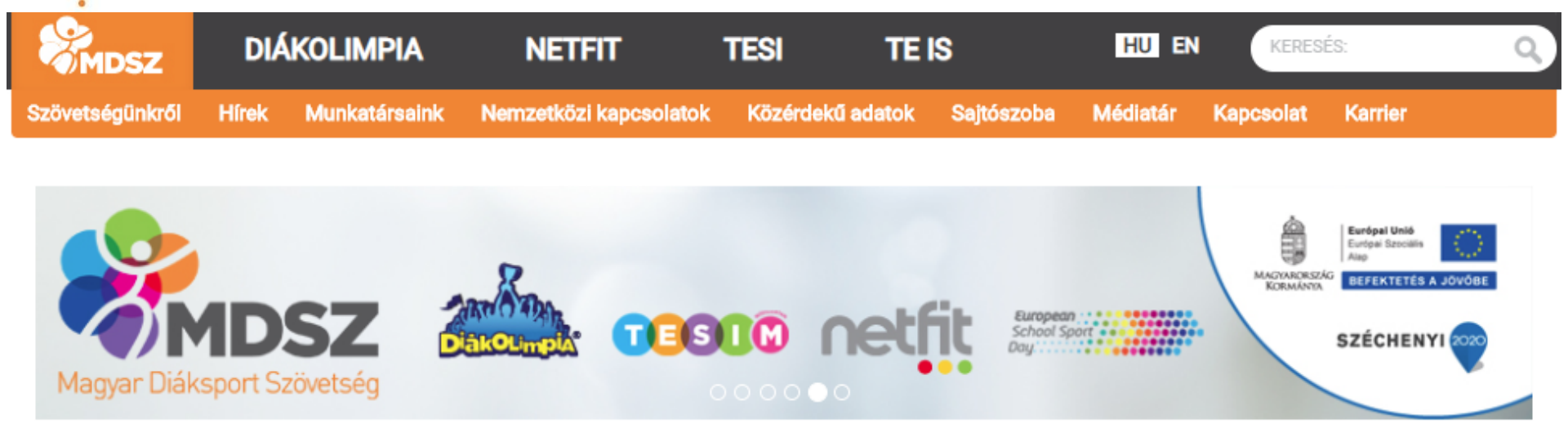

**BEJELENTKEZÉS** 

### **KEDVES LÁTOGATÓ!**

Köszöntjük a Magyar Diáksport Szövetség online informatikai rendszereinek közös belépőfelületén. Válassza a Bejelentkezés csempét amennyiben már regisztrált felhasználónk, vagy az érdeklődésének, feladatának megfelelő modul regisztrációs csempéjét!

NEVEZÉSI ÚTMUTATÓ

REGISZTRÁCIÓ

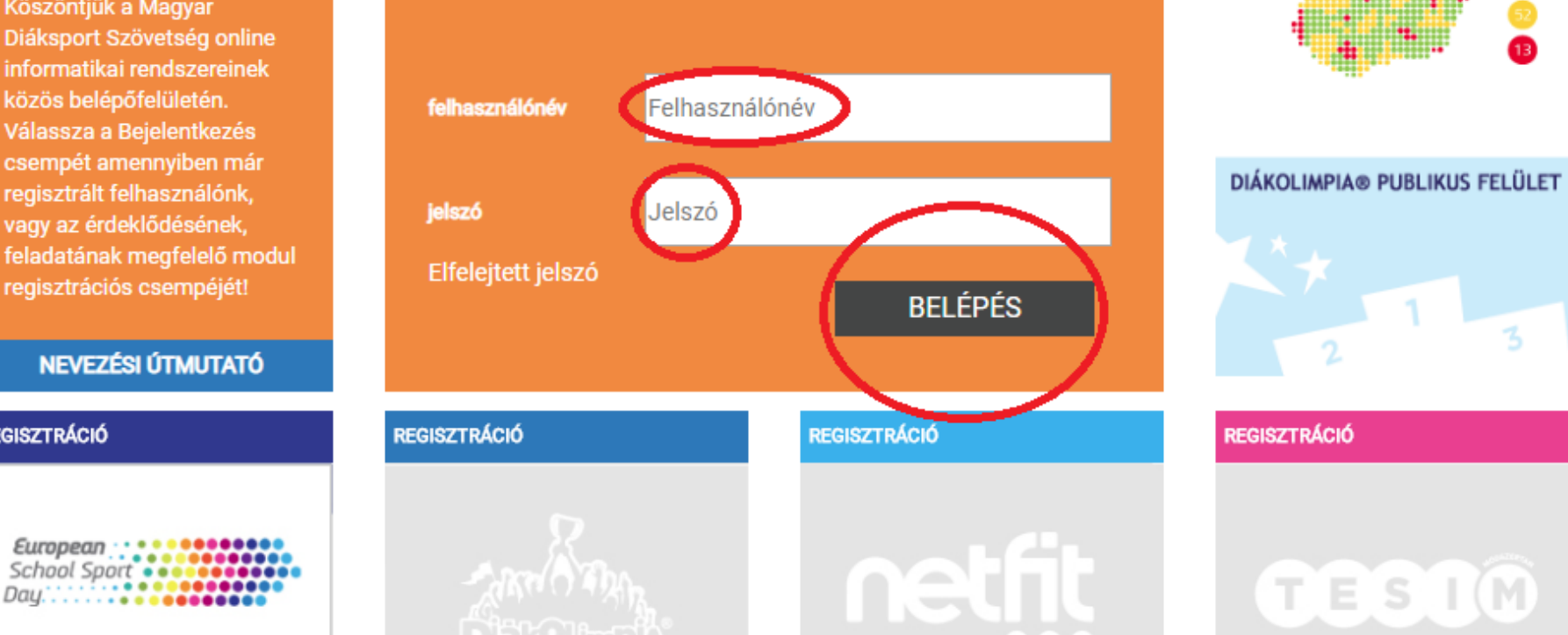

NETFIT® PUBLIKUS FELÜLET

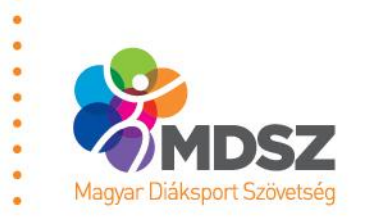

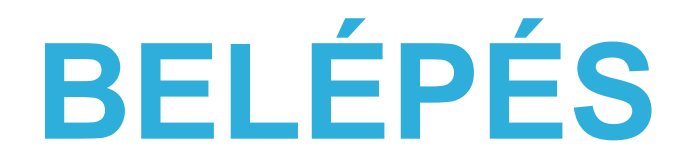

. . . . . .

. .

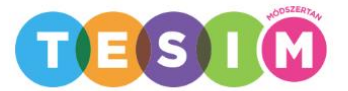

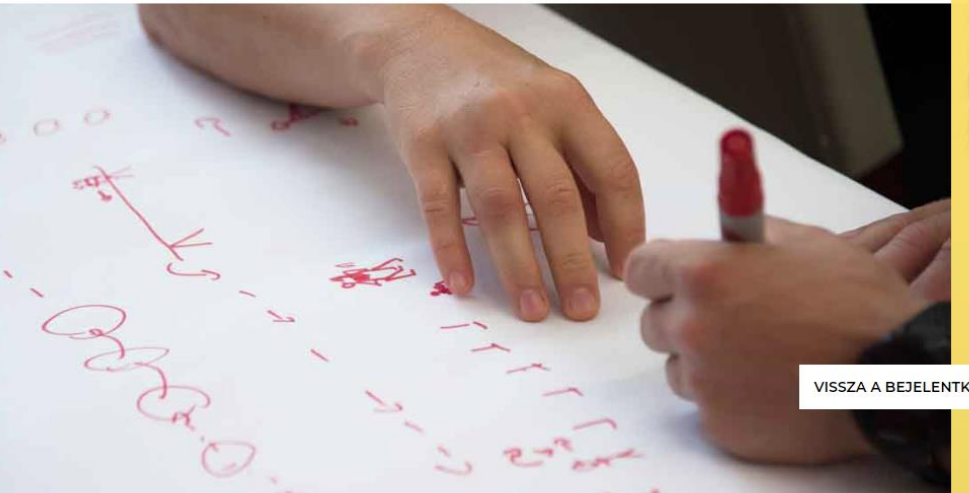

Ezen a felületen lehetősége van kezelni a jogosultságának megfelelő adatokat és NETFIT © fittségmérési eredményeket, riportjaink segítségével tájékozódhat saját tanulócsoportjainak fittségi állapotáról, illetve aggregált formában számos további riportot tekinthet meg.

netfit

VISSZA A BEJELENTKEZÉSI OLDALRA

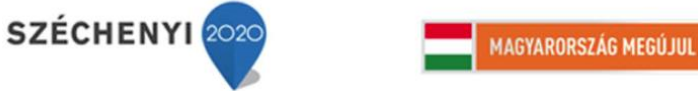

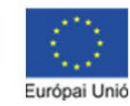

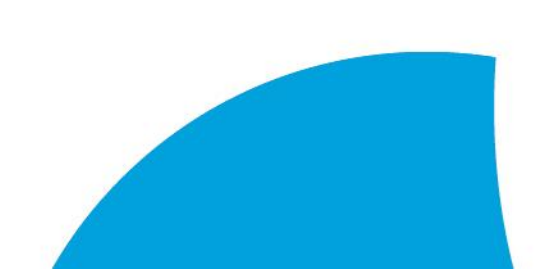

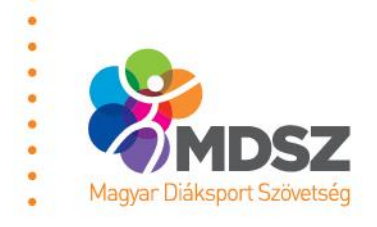

# BELÉPÉS

# netfit

TESZT CSABÁNÉ KOMLÓSTETŐI ÁLTALÁNOS ISKOLA (OM: )

Netfitről Saját adatok Modulváltás Nyilatkozatok S

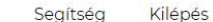

### TISZTELT KOLLÉGA!

Szeretettel üdvözöljük a NETFITinformatikai rendszerében. Ezen az oldalon azokat az intézményeket látja, amelyekhez adatkezelési jogosultsága van. Tájékoztatjuk, hogy egyszerre egy intézménnyel kapcsolatban tud adatkezelést végezni.

Kérjük, válassza ki azt az intézményt, amely adatait kezelni kívánja!

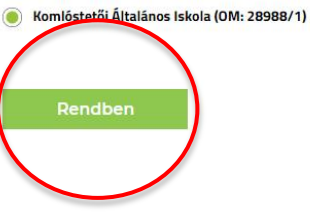

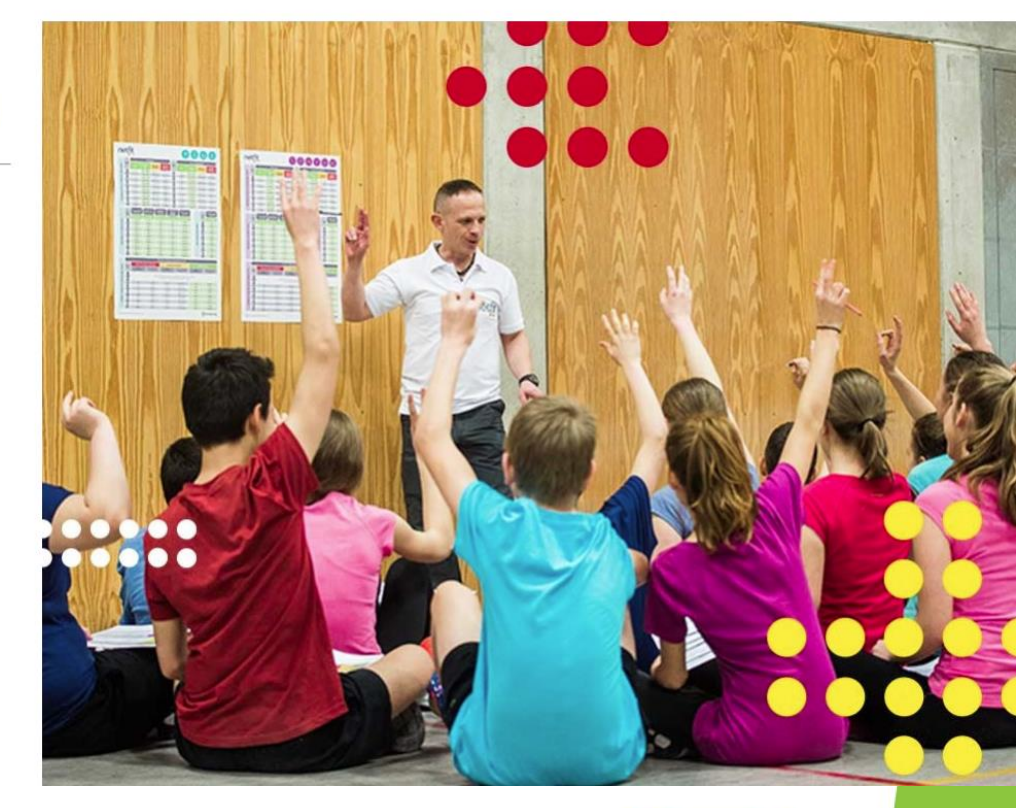

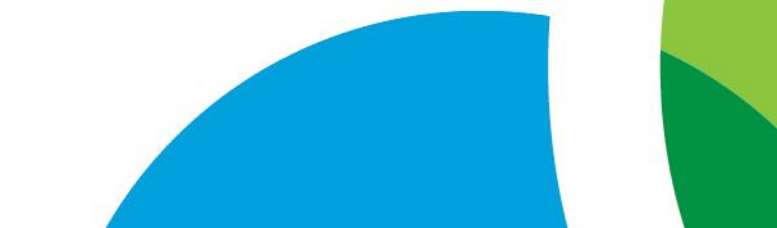

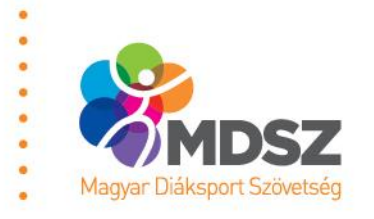

### Tanulócsoportok ellenőrzése

netfit

TESZT CSABÁNÉ KOMLÓSTETŐI ÁLTALÁNOS ISKOLA (OM: 28988/1)

Netfitről Saját adatok Modulváltás Nyilatkozatok Segítség Kilépés

OSZTÁLYKEZELÉS

MÉRÉS

HIBÁS MÉRÉSEK

LEKÉRDEZÉSEK

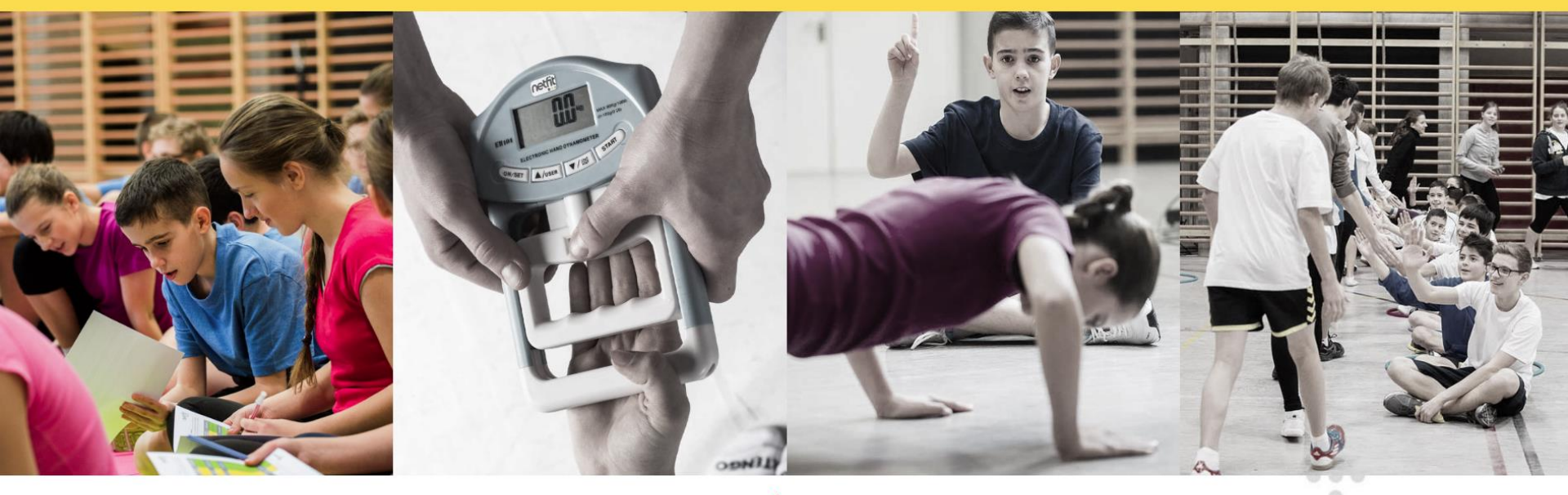

HÍREK

Tisztelt Pedagógus! Tisztelt Adminisztrátor!

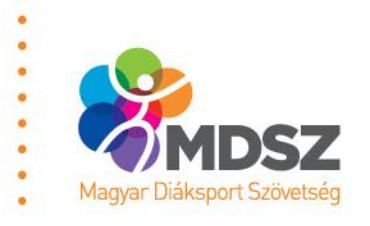

### Tanulócsoportok ellenőrzése

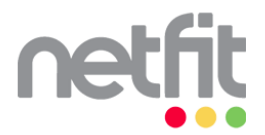

TESZT CSABÁNÉ KOMLÓSTETŐI ÁLTALÁNOS ISKOLA (OM: 28988/1)

Netfitről Saját adatok Modulváltás Nyilatkozatok Segítség Kilépés

OSZTÁLYKEZELÉS MÉRÉS HIBÁS MÉRÉSEK LEKÉRDEZÉSEK

### **OSZTÁLYKEZELÉS**

### Tisztelt Pedagógus!

A NETFIT® rendszer ezen oldalán van lehetősége áttekinteni a saját osztályait és az azokhoz rendelt diákokat. A diákok osztályhoz rendelését, valamint az osztályok közötti mozgatását, szintén ezen a felületen teheti meg.

Az osztályok létrehozása</u> előzetesen megtörtént az intézményvezető által kijelölt ún. NETFIT® adminisztrátor által. Amennyiben nem találja valamely osztályát, amelynek NETFIT® felmérésért Ön felel, kérjük, forduljon az intézményi NETFIT® adminisztrátorhoz. Amennyiben nincs információja arról, hogy ezt a feladatot ki látja el az Ön intézményében, kérem, forduljon az intézményvezetőhöz vagy a Magyar Dláksport Szövetséghez.

A diákok osztályhoz rendelésének elvégzése az intézményi NETFIT® adminisztrátor feladata és/vagy az Ön feladata. A fent említettek alapján az osztályok létrehozására és a tanulói mérési azonosítók osztályba való besorolására a NETFIT® adminisztrátornak egy külön erre a célra szolgáló felületen van lehetősége. Az osztálylétszám módosítására a továbbiakban Önnek is módja van a "Diákok hozzárendelése" gombra kattintva. A felugró ablakban a nyilak segítségével tudja a megfelelő oszlopba mozgatni a tanulói mérési azonosítókat.

| Tanév: | 2016/2017 • | Évfolyam: | ** mind ** |
|--------|-------------|-----------|------------|
|--------|-------------|-----------|------------|

. .

|          | OSZTÁLY                  | TANULÓK SZÁMA |   |
|----------|--------------------------|---------------|---|
| Ð        | 2016/2017: 5. <b>5.a</b> | 14            |   |
| 0        | 2016/2017: 5. <b>5.b</b> | 18            | 0 |
| <b>O</b> | 2016/2017: 6. <b>6.a</b> | 14            |   |
| Ð        | 2016/2017: 7. <b>7.a</b> | 10            |   |

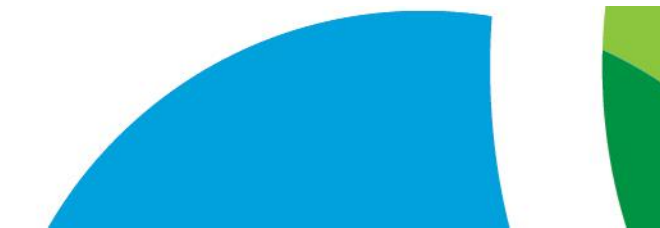

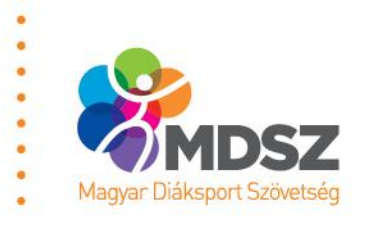

### Tanulócsoportok ellenőrzése

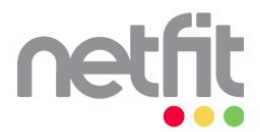

KITESZT CSABÁNÉ KOMLÓSTETŐI ÁLTALÁNOS ISKOLA (OM: 28988/1)

Netfitről Saját adatok Modulváltás Nyilatkozatok Segítség Kilépés

OSZTÁLYKEZELÉS MÉRÉS HIBÁS MÉRÉSEK LEKÉRDEZÉSEK

### OSZTÁLYKEZELÉS

### Tisztelt Pedagógus!

A NETFIT® rendszer ezen oldalán van lehetősége áttekinteni a saját osztályait és az azokhoz rendelt diákokat. A diákok osztályhoz rendelését, valamint az osztályok közötti mozgatását, szintén ezen a felületen teheti meg.

Az osztályok létrehozása</u> előzetesen megtörtént az intézményvezető által kijelölt ún. NETFIT® deminisztrátor által. Amennyiben nem találja valamely osztályát, amelynek NETFIT® felmérésért Ön felel, kérjük, forduljon az intézményi NETFIT® adminisztrátorhoz. Amennyiben nincs információja arról, hogy ezt a feladatot ki látja el az Ön intézményében, kérem, forduljon az intézményvezetőhöz vagy a Magyar Dláksport Szövetséghez.

A diškok osztályhoz rendelésének elvégzése az intézményi NETFIT® adminisztrátor feladata á és/vagy az On feladata. A fent említettek alapján az osztályok létrehozására é sa tanulói mérési azonosítók osztályba való besorolására a NETFIT® adminisztrátornak egy külön erre a célra szolgáló felületen van lehetősége. Az osztálylétszám módosítására a továbiakban Önnek is módja van a "Diákok hozzárendelése" gombra kattintva. A felugró ablakban a nyilak segítségével tudja a megfelelő oszlopba mozgatni a tanulói mérési azonosítókat.

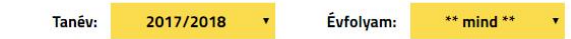

|   | OSZTÁLY                | TANULÓK SZÁMA |                       |  |
|---|------------------------|---------------|-----------------------|--|
| • | 2017/2018: 7. ab       | 5             | Diákok hozzárendelése |  |
|   | 2017/2018: 8. <b>b</b> | 10            | Diákok hozzárendelése |  |
|   |                        |               |                       |  |

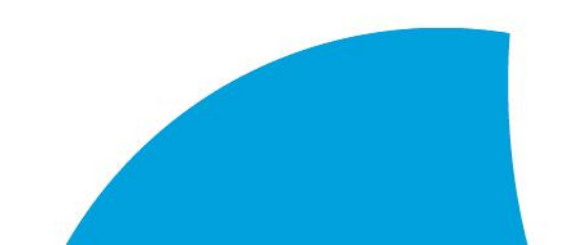

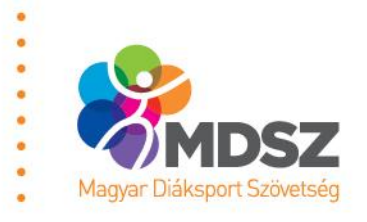

### **DSZ** Tanulók besorolása egyedi kategóriába

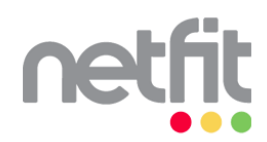

KITESZT CSABÁNÉ KOMLÓSTETŐI ÁLTALÁNOS ISKOLA (OM: 28988/1)

Netfitről Saját adatok Modulváltás Nyilatkozatok Segítség Kilépés

OSZTÁLYKEZELÉS MÉRÉS HIBÁS MÉ

HIBÁS MÉRÉSEK LEKÉRDEZÉSEK

### OSZTÁLYKEZELÉS

### Tisztelt Pedagógus!

A NETFIT® rendszer ezen oldalán van lehetősége áttekinteni a saját osztályait és az azokhoz rendelt diákokat. A diákok osztályhoz rendelését, valamint az osztályok közötti mozgatását, szintén ezen a felületen teheti meg.

Az osztályok létrehozása előzetesen megtörtént az intézményvezető által kijelölt ún. NETFIT® adminisztrátor által. Amennyiben nem találja valamely osztályát, amelynek NETFIT® felmérésért Ön felel, kérjük, forduljon az intézményi NETFIT® adminisztrátorhoz. Amennyiben nincs információja arról, hogy ezt a feladatot ki látja el az Ön intézményében, kérem, forduljon az intézményvezetőhöz vagy a Magyar Dláksport Szövetséghez.

<u>A diákok szstályhoz rendelésének</u> elvégzése az intézményi NETFIT® adminisztrátor feladata és/vagy az 0 he feladata. A fent emítettek alapján az osztályok létrehozására és a tanulói mérési azonosítók osztályba való besrolására a NETFIT® adminisztrátornak egy külön erre a céira szolgáló felületen van lehetősége. Az osztálylétszám módosítására a továbbiakban Önnek is módja van a "Diákok hozzárendelés" gombra katintiva. A felugró ablakban a nyilak segítségével tudja a megfelelő oszlopba mozgatni a tanulói mérési azonosítókat.

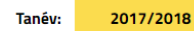

\*\* mind \*\*

Évfolyam:

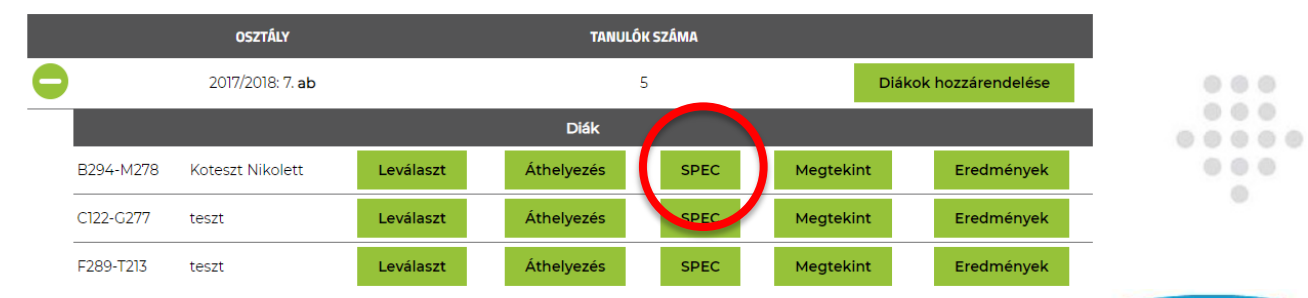

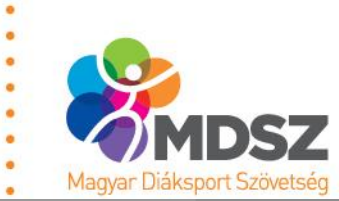

a

.

### Tanulók besorolása

felületen teheti meg.

Az osztályok létrehozása előzetesen megtörtént az intézményvezető által kijelölt ún. NETFIT® adminisztrátor által, Amennyiben nem találja valamely osztályát, amelynek NETFIT® felmérésért Ön felel, kérjük, forduljon az intézményi NETFIT® adminisztrátorhoz. Amennyiben nincs információja arról, hogy ezt a feladatot ki látja el az Ön intézményeben, kérem, forduljon az intézményezetőhöz vagy a Magyar Diáksport Szövetséghez.

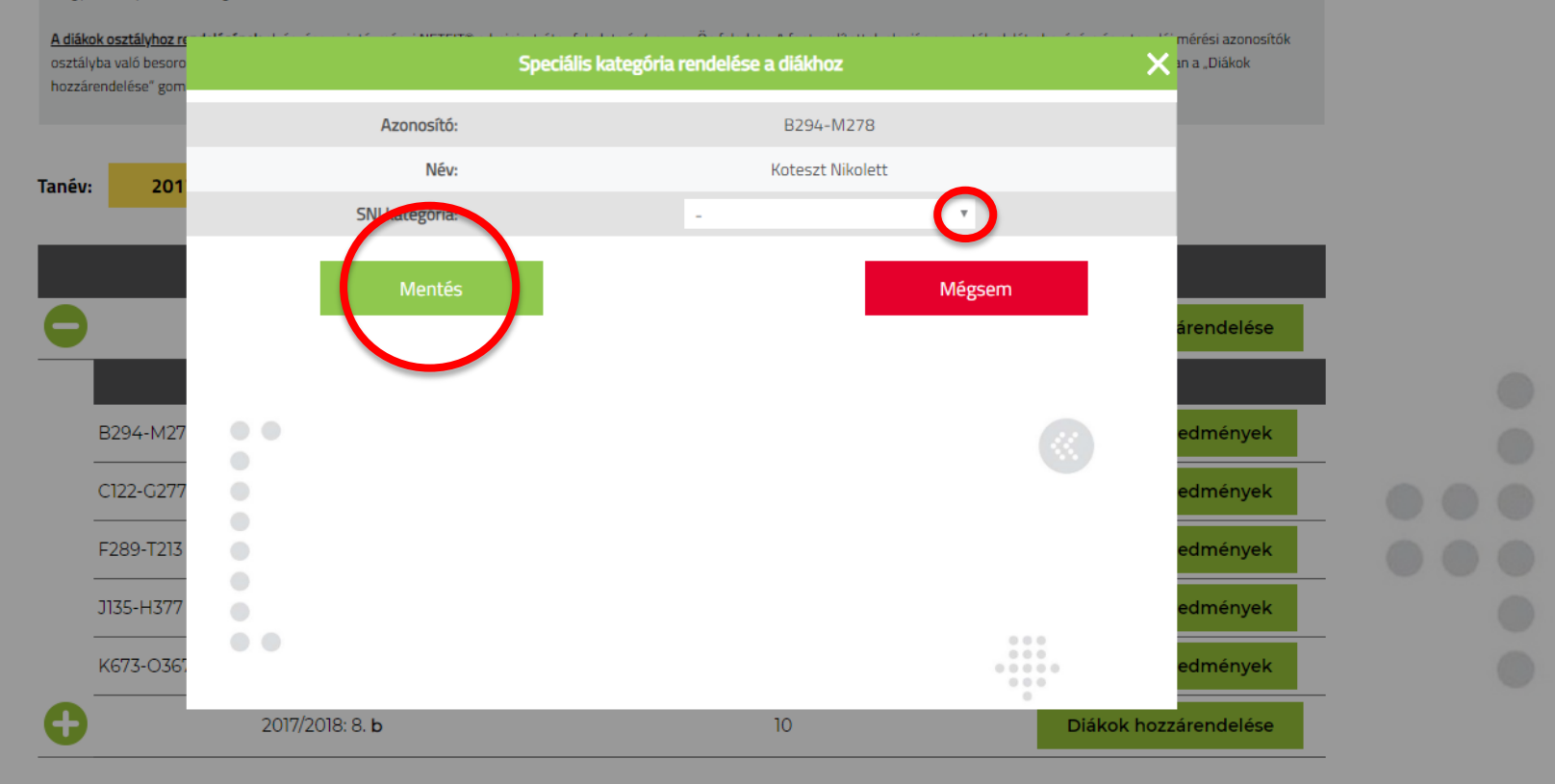

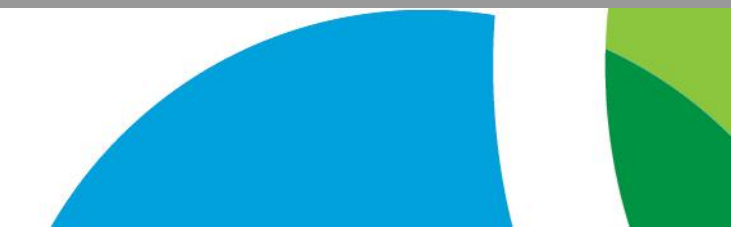

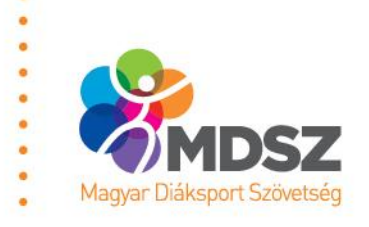

### Fittségi tesztek kiválasztása

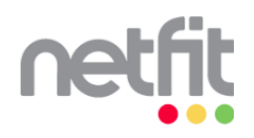

KITESZT CSABÁNÉ KOMLÓSTETŐI ÁLTALÁNOS ISKOLA (OM: 28988/1)

Netfitről Saját adatok Modulváltás Nyilatkozatok Segítség Kilépés

OSZTÁLYKEZELÉS 🔴 MÉRÉS HIBÁS MÉRÉSEK LEKÉRDEZÉSEK

### Tisztelt Felhasználó!

a a 1

Ezen az oldalon tudja diákjainak fittségi eredményeit rögzíteni egy-egy mérési esemény alatt. A (+) jelre kattintva megtekintheti mely tanulócsoportok vannak felvéve az adott mérési eseményhez. Kérjük válasszon az alábbi adatrögzítési lehetőségek közü:

"Ietöltés": lehetősége nylik Excel táblázat (vis) és értékelő lapok (pdf) letöltésére. A generált excel fájlt az Ön által kitöltött és elmentett formában a "feltöltés" gombbal tudja visszatölteni a rendszerbe, amelyel a tanulók mérési eredményei rögzítve lesznek. A pdf formátumú értékelő lapokat kinyomtathatja, amely a tanórai papiralapú adatrógzítést segíti.

- a "Kézi adatbevitel" gombra kattintva liehetősége nyilk az adatokat közvettenőli a rendszerhen rögzténi.
-VÁLTOZÁSI Az újból fettöltött escel fájil fetülőri a korábban az adott osztálýhoz aktuális tanévhez rögzített mérési eredményeket. Továbbá felhívjuk figyelmét, hogy a rendszerből generált escel táblázatot KVŽAROLAG a mérési eredményekkel gelszíte ki, NE szerkessze azt, hogy a feldolgozás problémamentesen megtörténhessen.

Felhlvjuk szíves figyelmét, hogy O eredmény rögzítése a rendszerben csak akkor történjen, ha a mérési eredmény a tanulónál valóban O. Amennyiben egy tanulónál valamely teszt elvégzése nem lehetséges, kérjük jelezze a "Kézi adatbevitel" alatt található "Adathiány oka" mezőjében

|            | ESEMÉNY TÍPUSA                     | ESEMÉNY MEGNI                                | EVEZÉSE             |               | ESEMÉNY IDÖSZAKA                     |  |   |     |
|------------|------------------------------------|----------------------------------------------|---------------------|---------------|--------------------------------------|--|---|-----|
| •          | Fittségi felmérés                  | Fittségi felmérés - 2014/2015 - Kiss Csabáné |                     |               | 2015.03.30 00:00<br>2015.05.27 23:59 |  |   |     |
| 0          | Fittségi felmérés                  | Fittségi felmérés - 2015/20                  | 016 - Kiss Csabáné  |               | 2016.01.03 00:00<br>2016.05.31 00:00 |  |   |     |
| $\bigcirc$ | Fittségi felmérés                  | Fittségi felmérés - 2016/20                  | 017 - Kiss Csabáné  |               | 2017.01.08 00:00<br>2017.06.02 00:00 |  |   |     |
| T          | Fittségi felmérés                  | Fittségi felmérés - 2017/201                 | 8 - Kiteszt Csabáné |               | 2018.01.08 00:00<br>2018.06.15 00:00 |  |   |     |
|            | Cím                                | Esemény időszaka                             | Mérési adatlap      | Mérés         | si adatfeltöltés                     |  |   |     |
|            | 8. b 3533 Miskolc, Olvasztár utca  | 2018.01.08 00:00<br>2018.08.17 00:00         | Letöltés            | XLS feltöltés | Kézi adatbevitel                     |  |   | þ., |
|            | 7. ab 3533 Miskolc, Olvasztár utca | 2018.01.08 00:00<br>2018.08.17 00:00         | Letöltés            | XLS feltöltés | Kézi adatbevitel                     |  | 0 |     |

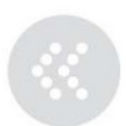

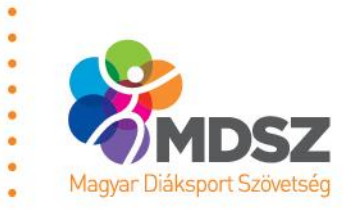

### Fittségi tesztek kiválasztása

|   | ESEMÉNY TÍPUSA                  |                     |                            |                      | ESEMÉNY MEG                  | NEVEZÉSE             |                           |                    |                       | ESEMÉNY                | IDÖSZAKA             |
|---|---------------------------------|---------------------|----------------------------|----------------------|------------------------------|----------------------|---------------------------|--------------------|-----------------------|------------------------|----------------------|
| Ð | Fittségi felmérés               |                     |                            | Fittségi fel         | mérés - 2014,                | 2015 - Kis           | s Csabáné                 |                    |                       | 2015.03.3<br>2015.05.2 | 30 00:00<br>27 23:59 |
| Ð | Fittségi felmérés               |                     |                            | Fittségi fel         | mérés - 2015/                | 2016 - Kis           | s Csabáné                 |                    |                       | 2016.01.0<br>2016.05.3 | )3 00:00<br>31 00:00 |
| D | Fittségi felmérés               |                     |                            | Fittségi fel         | mérés - 2016/                | 2017 - Kis           | is Csabáné                |                    |                       | 2017.01.0<br>2017.06.0 | 8 00:00<br>2 00:00   |
|   | Fittségi felmérés               |                     | F                          | ittségi felm         | nérés - 2017/2               | 018 - Kite           | szt Csabáné               |                    |                       | 2018.01.0<br>2018.06.1 | )8 00:00<br>15 00:00 |
|   | Cír                             | n                   |                            | Eseme                | ány időszaka                 | Méré                 | si adatlap                |                    | Mérési                | i adatfeltölté         | s                    |
|   | 8. b 3533 Misk                  | kolc, Olvasz        | tár utca                   | 2018<br>2018         | .01.08 00:00<br>.08.17 00:00 |                      | Letöltés                  | XLS feltő          | iltés                 | Ké                     | zi adatbevitel       |
|   | Diák                            |                     | Testtörneg-<br>index       | Testzsír<br>százalék | Állóképességi<br>ingafutás   | Törzsemelés<br>teszt | Üternezett<br>fekvőtámasz | Kézi<br>szorítóerő | Helyből<br>távolugrás | Hajlékonysági<br>teszt | Adatbevitel          |
| B | iteszt István<br>331-A991       | SPEC                | 41                         | 20                   | 33                           | 30                   | 20                        | 66                 | •                     | •                      | Adatbevitel          |
|   | teszt Szabolcs<br>493-W424      | SPEC                | •                          | •                    | •                            | •                    | •                         | •                  | •                     | •                      | Adatbevitel          |
| F | teszt Ákos József<br>631-N988   | SPEC                | •                          | •                    | •                            | •                    | •                         | 15                 | •                     | •                      | Adatbevitel          |
| K | teszt Péter<br>335-C117         | SPEC                | •                          | •                    | •                            | •                    | •                         | •                  | •                     | •                      | Adatbevitel          |
| S | teszt Marcell<br>215-A698       | SPEC                | •                          | •                    | •                            | •                    | •                         | •                  | •                     | •                      | Adatbevitel          |
| S | teszt Levente<br>347-W895       | SPEC                | •                          | •                    | •                            | •                    | •                         | •                  | •                     | •                      | Adatbevitel          |
| K | óteszt Tibor Dániel<br>171-L159 | SPEC                | •                          | •                    | •                            | •                    | •                         | •                  | •                     | 9                      | Adata vitel          |
|   |                                 |                     |                            |                      |                              |                      |                           |                    |                       |                        |                      |
|   | (D864-V91                       | 12)                 |                            | Autizm               | us spektrum                  | zavar                |                           |                    | SPEC                  | Feladat                | tok módosítása       |
| т | esttörneg-index Testzsír száza  | alék Egym<br>gyaloj | érföldes Üter<br>gló teszt | mezett hasizon       | n Törzsemelés te             | szt Üte<br>fekv      | mezett<br>őtámasz         | Kézi szorítóerő    | Hajlékonysá           | gi teszt               | Adatbevitel          |
|   | • •                             |                     | •                          | •                    | •                            |                      | •                         | •                  | •                     |                        | Adath del            |

. .

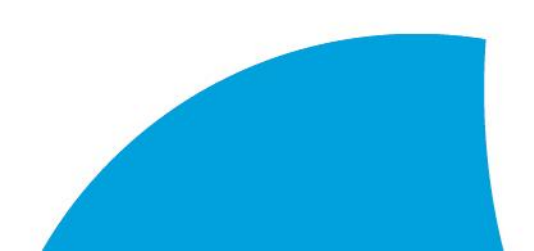

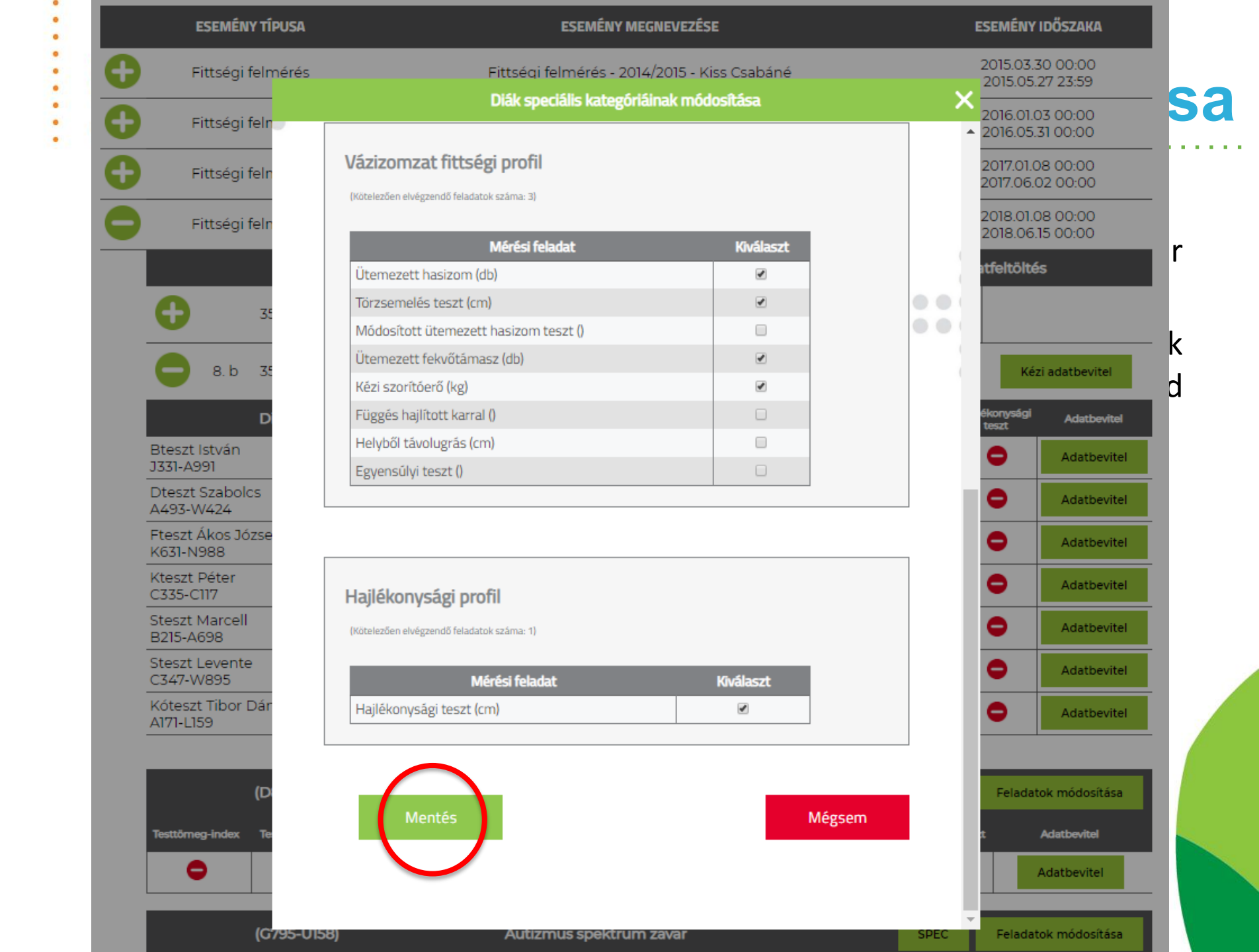

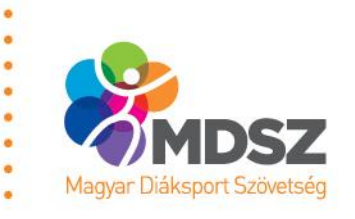

### Mérési eredmények rögzítése

SPEC

Hajlékonysági teszt

0

٥

Feladatok módosítása

Adatbevitel

Adatbevitel

|                  | ESEMÉNY TÍPUSA         |               |                      | I                    | ESEMÉNY ME                 | GNEVEZÉSE          |                        |                   |                       | ESEMÉNY                | IDÖSZAKA            |
|------------------|------------------------|---------------|----------------------|----------------------|----------------------------|--------------------|------------------------|-------------------|-----------------------|------------------------|---------------------|
| •                | Fittségi felmérés      |               | I                    | Fittségi feli        | mérés - 2014               | 4/2015 - Kis       | s Csabáné              |                   |                       | 2015.03.3<br>2015.05.2 | 0 00:00<br>27 23:59 |
| <b>D</b> 1       | Fittségi felmérés      |               | I                    | Fittségi fel         | mérés - 2015               | 6/2016 - Kiss      | s Csabáné              |                   |                       | 2016.01.0<br>2016.05.3 | 3 00:00<br>31 00:00 |
| D                | Fittségi felmérés      |               | I                    | Fittségi fel         | mérés - 2016               | 5/2017 - Kis       | s Csabáné              |                   |                       | 2017.01.0<br>2017.06.0 | 8 00:00<br>2 00:00  |
|                  | Fittségi felmérés      |               | Fi                   | ttségi felm          | nérés - 2017/2             | 2018 - Kites       | zt Csabáné             |                   |                       | 2018.01.0<br>2018.06.1 | 8 00:00<br>15 00:00 |
|                  | Cím                    | ı             |                      | Esemé                | iny időszaka               | , iérés            | si adatlap             |                   | 1 térési              | adatfelt né            | s                   |
| 0                | 8. b 3533 Misko        | olc, Olvasztá | ir utca              | 2018.<br>2018.       | 01.08 00:00<br>08.17 00:00 | -                  | etöltés                | XLS feltöl        | tés                   | Kéz                    | ti adatbevitel      |
|                  | Diák                   |               | Testtörneg-<br>index | Testzsír<br>százalék | Állóképességi<br>ingafutás | Törzs melés<br>tes | Ütemezett<br>fekvőtáme | Kézi<br>Torítóerð | Hely ől<br>távr "grás | Hajlékov sági<br>teszt | Adatbevit           |
| Bteszt<br>J331-A | t István<br>1991       | SPEC          | 41                   | 20                   | 33                         | 30                 | 20                     | 66                | 0                     | •                      | Adatbevitel         |
| Dteszt<br>A493-  | t Szabolcs<br>W424     | SPEC          | •                    | •                    | •                          | •                  | •                      | •                 | •                     | •                      | Adatbevitel         |
| Fteszt<br>K631-N | : Ákos József<br>N988  | SPEC          | •                    | •                    | •                          | •                  | •                      | 15                | •                     | •                      | Adatbevitel         |
| Kteszt<br>C335-0 | t Péter<br>C117        | SPEC          | •                    | •                    | •                          | •                  | •                      | •                 | •                     | •                      | Adatbevitel         |
| Steszt<br>B215-4 | : Marcell<br>4698      | SPEC          | •                    | •                    | •                          | •                  | •                      | •                 | •                     | •                      | Adatbevitel         |
| Steszt<br>C347-V | : Levente<br>W895      | SPEC          | •                    | •                    | •                          | •                  | •                      | •                 | •                     | •                      | Adatbevitel         |
| Kótes:<br>A171-L | zt Tibor Dániel<br>159 | SPEC          | •                    | •                    | •                          | •                  | •                      | •                 | •                     | •                      | Adatbevitel         |

|                  | (D864-V912)       |                                | Autizmu            | s spektrum za     | ivar                     |     |
|------------------|-------------------|--------------------------------|--------------------|-------------------|--------------------------|-----|
| Testtörneg-index | Testzsír százalék | Egymérföldes<br>gyalogló teszt | Üternezett hasizom | Törzsemelés teszt | Ütemezett<br>fekvőtámasz | Kéz |
|                  |                   |                                |                    |                   |                          |     |

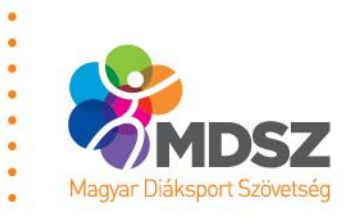

### Mérési eredmények rögzítése

|   | ESEMÉNY TÍPUSA                          | ESEMÉN                              | Y MEGNEVEZÉSE              |                        | ESEMÉNY IDŐSZAKA                     |   |
|---|-----------------------------------------|-------------------------------------|----------------------------|------------------------|--------------------------------------|---|
| 0 | Fittségi felmérés                       | Fittségi felmérés -                 | 2014/2015 - Kiss Csabá     | iné                    | 2015.03.30 00:00<br>2015.05.27 23:59 |   |
|   |                                         | Eredmény                            | ek rögzítése               |                        |                                      | × |
|   |                                         |                                     |                            |                        |                                      |   |
|   | FITTSÉGI FELMÉI                         | RÉS - 2017/2018 - KITESZT           | CSABÁNÉ / 3533 MISK        | OLC, OLVASZTÁR UTCA 1. |                                      |   |
|   |                                         | 2017/2                              | 2018 - 8. b                |                        |                                      |   |
|   | Bta                                     | eszt Szilárd (OM: D864-V912) (SM    | II Kategória: Autizmus spe | ktrum zavar)           |                                      |   |
|   | Vizsgálat/Tes                           | zt                                  | Eredmény                   | Számított eredmény     | Fittségi zóna                        |   |
|   | Testtömeg-index                         | Testmagasság (cm)<br>Testtömeg (kg) | 158.5<br>56.5              | 22.49                  | ۲                                    |   |
|   | Testzsír százalék                       | (%)                                 | 15.                        | 15                     | ۲                                    |   |
|   | Ütemezett hasizom                       | (db)                                | 45                         |                        | ۲                                    |   |
| ( | Törzsemelés teszt                       | (cm)                                | 25.6                       | 25.6                   | ۲                                    |   |
|   | Ütemezett fekvőtámasz                   | (db)                                | 15                         |                        | ۲                                    |   |
|   | Kézi szorítóerő                         | Jobb kéz (kg)                       | 12.5                       | 12.5                   | ۲                                    |   |
|   | Hailékonvsági teszt                     | Jobb láb (cm)                       | 12.5                       | 13.40                  |                                      |   |
|   | , , , , , , , , , , , , , , , , , , , , | Bal láb (cm)                        | 14.3                       |                        |                                      |   |
|   | Egymérföldes gyalogló teszt             | (perc)                              | 10                         | 51.18                  | ۲                                    |   |
|   |                                         | (mp)                                | 20                         |                        |                                      |   |
|   | Me                                      | entés                               |                            | Bezárás                |                                      |   |
|   | • •                                     |                                     |                            |                        |                                      |   |

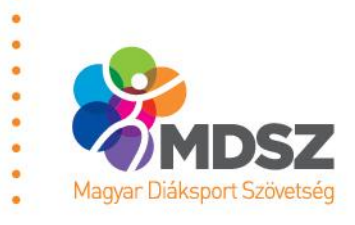

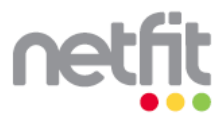

Fokozott fejlesztés szükséges Fejlesztés szükséges

TESTTÖMEGINDEX (BMI; kg/m<sup>2</sup>)

### Egészségzóna

sován

sovárn

TESTZSÍRSZÁZALÉK (TZS%)

ÜTEMEZETT HASIZOM TESZT (db)

TÖRZSEMELÉS TESZT (cm)

KÉZI SZORÍTÓERŐ MÉRÉSE (kg)

ÜTEMEZETT FEKVŐTÁMASZ TESZT (db)

HELYBŐL TÁVOLUGRÁS TESZT (cm)

HAJLÉKONYSÁGI TESZT (cm)

jelenlegi

jelenlegi

ielenlegi

ielenleai

jelenlegi

jelenlegi

ielenlen

ielenleai

előzá

előző

előző

előző

előző

előző

előző

előző

| NAGY TAMÁS                |                  |                      | 9873497236    |
|---------------------------|------------------|----------------------|---------------|
| ÉVFOLYAM, OSZTÁLY         | 11.b             | SZÜLETÉSI DÁTU       | 2003. 06. 15. |
| ISKOLA                    | Kossuth Lajos Ál | alános Iskola,       |               |
|                           | Alsó-felső-közép | ső-Börzsöligetpuszta |               |
| PEDAGÓGUS                 | Horváth Géza     |                      |               |
| MÉRÉSI IDŐPONT            | TEST             | MAGASSÁG             | TESTTÖMEG     |
| 2012. 10. 11. (legutóbbi) | 1                | 66,2 cm              | 54,3 kg       |
| 2013.05.19. (jelenlegi)   | 1                | 72,2 cm              | 59,3 kg       |

### TESTÖSSZETÉTEL ÉS TÁPLÁLTSÁGI PROFIL

A testősszetétel értékeid (BMI és testzsírszázalék) egyaránt a fokozott fejlesztés szükséges zónába esnek. Ahhoz, hogy számos betegség (pl. magas vérnyomás, cukorbetegség, szívés érrendszeri megbetegedések), kialakulásának veszélyét elkerűld, a testősszetétel értékeidet csökkenteni kell, különösen akkor, ha az állóképességed sincs az egészségzőnában. Az egészséged hosszű távű megőrzése és a magas testősszetétel értékeid csőkkentése êrdekêben mozogj minden nap legalâbb 60-90 percet. Emellett kevesebb időt tölts a TV és a számítógép előtt! Fokozottan figyelj az egészséges táplálkozásra! Egyél naponta többször gyűmölcsöt, zöldséget, kerüld az űres kalóriákat (pl. gyorséttermi ételek), a sok zsírt és sok szénhidrátot (pl. chipsek és édesség)! Cukros űdítők helyett sok vizet igyál! Figyelj oda, hogy étkezéseid során naponta mennyi kalóriát fogyasztasz! Ha kérdésed van fordulj a testnevelő tanárodhoz és az iskolavédőnőhőz!

### **AEROB FITTSÉGI PROFIL**

18,54

04.26

10.2

13.5

82

22

11,2

18.0

18.9

15

17

134

178

13,5

18.5

### ÁLLÓKÉPESSÉGI INGAFUTÁS TESZT (V02max; ml/kg/min)

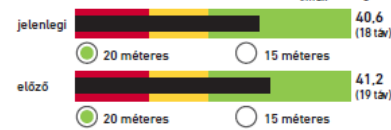

Az aerob kapacitás értéked az állóképességed jellemzi, amely a fejlesztés szükséges zónába esik. A megfelelő szintű aerob kapacitás (a szervezet oxigénfelvevő képessége) elengedhetetlen szárnos betegség megelőzése, illetve az egészség fenntartása szempontjából. Törekedj arra, hogy rendszeres, mindennap legalább 60-90 perces testmozgással fejleszd a fittségi állapotod. A kitartást igénylő, állóképességet fejlesztő tevékenységek (pl. gyaloglás, kocogás, futás, kerékpározás, úszás, sportjátékok, tánc) fontosak az egészséges fittségi állapot megszerzése szempontjából. Törekedj arra, hogy minél előbb az egészségzónába kerülhess!

### VÁZIZOMZAT FITTSÉGI PROFIL

gyögytestnevelőhöz!

### A törzsemelés tesztben elért eredményed az egészséges fittségi zónába, de az ütemezett hasizom tesztben nyújtott teljesítményed a fejlesztés szűkséges zónába esik. A hasizom megfelelő ereje és erőállóképessége elengedhetetlenül fontos a mozgásos tevékenységekhez igy a különböző sportokhoz, valamint a helyes testtartás kialakitásához és fenntartásához. Legyen célod, hogy a rendszeresen végzett hasizomerősítő gyakorlatok eredményeként minél előbb az egészségzónába kerülhess! Nagyon figyelj a helyes ki-vitelezésre és kerüld az ártalmas gyakorlatokat! Ha kerdésed van forduli a testnevelő tanárodhoz, vagy ha alkalmad adódik akkor a 18.6

Gratulálunk! Az ütemezett fekvőtámasz tesztben és a kézi szoritóerő mérésekor mutatott teljesítményeid egyaránt az egészséges fittségi zónába esnek. A felső test ereje és erőállóképessége megfelelő az optimális egészséghez. Végezz rendszeresen heti 2-3 alkalommal erőfejlsztő gyakorlatokat az optimális fittségi állapothoz szükséges erőszint megtartása és fejlesztése érdekében! Nagyon figyelj a gyakorlatok helyes kivitelezésére!

Gratulálunk! A helyből távolugrás tesztben elért eredményed az egészséges fittségi zónába esik. A láb robbanékonvereje fontos szerepet játszik a legtöbb sportmozgás, illetve egyéb testmozgások megfelelő kivitelezésében, valamint a csontegészség megtartásában. Végezz rendszeresen lábizomerősítő, ugró- és szökdelő gyakorlatokat az optimális fittségi állapot megtartása, fejlesztése érdekében. Nagyon figyelj az erősítő gyakorlatok kiválasztására, a gyakorlatok helyes kivitelezėsėre, valamint az izületi- ės gerincvėdelmi szempontokra!

### HAJLÉKONYSÁGI PROFIL

Gratulálunk! A hajlékonysági tesztben elért eredményed az egészséges fittségi zónába esik. A vázizorrizat lazasága, hajlékonysága fontos szerepet játszik a helyes testtartás kialakításában, fenntartásában és a gerincproblémák megelőzésében. A rendszeresen végzett nyújtó hatású gyakorlatok (pl.stertching, jóga) hozzájárulnak a sportmozgások hatékony végrehajtásához, az izomsérülések megelőzéséhez. Ahhoz, hogy fenn tudd tartani az egészséges fittségi állapotot, végezz hetente 3-5 alkalommal nyújtó hatású gyakorlatokat. Fokozot-tan figyelj az ártalmas gyakorlatok és a túlnyújtás elkerülésérel Lassú kontrollált ütemben végezd a gyakorlatokat!

MAGYAR DIÁKSPORT SZÖVETSÉG. 2018.

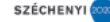

### Köszönöm a figyelmet!

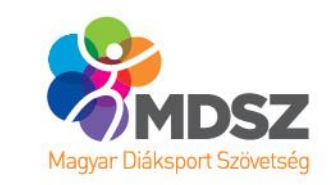